## HƯỚNG DẪN Thí sinh dự thi Kỳ thi Ứng dụng Công nghệ thông tin trong dạy học

## **NỘI DUNG**

| I.   | ĐĂNG NHẬP HỆ THỐNG          | 1 |
|------|-----------------------------|---|
| II.  | LÀM BÀI TRẮC NGHIỆM         | 1 |
| III. | NỘP BÀI TRẮC NGHIỆM         | 3 |
| IV.  | XEM KÉT OUẢ THI TRẮC NGHIÊM | 4 |
|      | <b>C</b> - <b>·</b> ·       |   |

### I. ĐĂNG NHẬP HỆ THỐNG

Đăng nhập vào hệ thống tại địa chỉ: **192.168.1.9** 

|                              | Manual              | TECHNOLOGI DATA                                             |
|------------------------------|---------------------|-------------------------------------------------------------|
| Nhập <b>Tên tài khoản</b>    | Tên tài khoản       | Bạn quên kí danh hoặc mật khẩu?                             |
| và <b>Mật khẩu</b> .         | Mật khẩu            | Trình duyệt của bạn cần phải mở chức<br>năng quản lí cookie |
|                              | □ Nhớ tên tài khoản | —<br>Thí sinh cần phải có tài khoản để làm bài<br>thi.      |
| Chọn nút <b>Đăng nhập.</b> – | Đăng nhập           | Xem hướng dẫn tại đây                                       |

# II. LÀM BÀI TRẮC NGHIỆM

[Hình 1: Đăng nhập hệ thống]

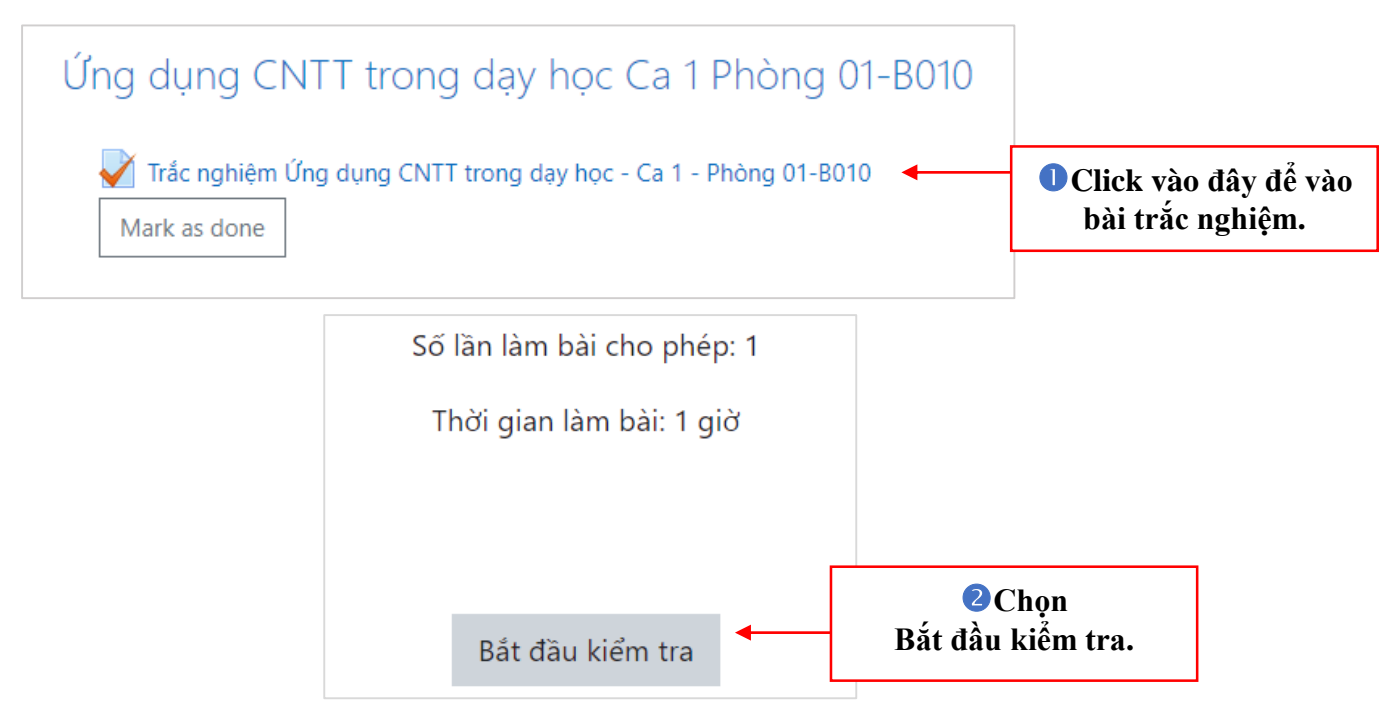

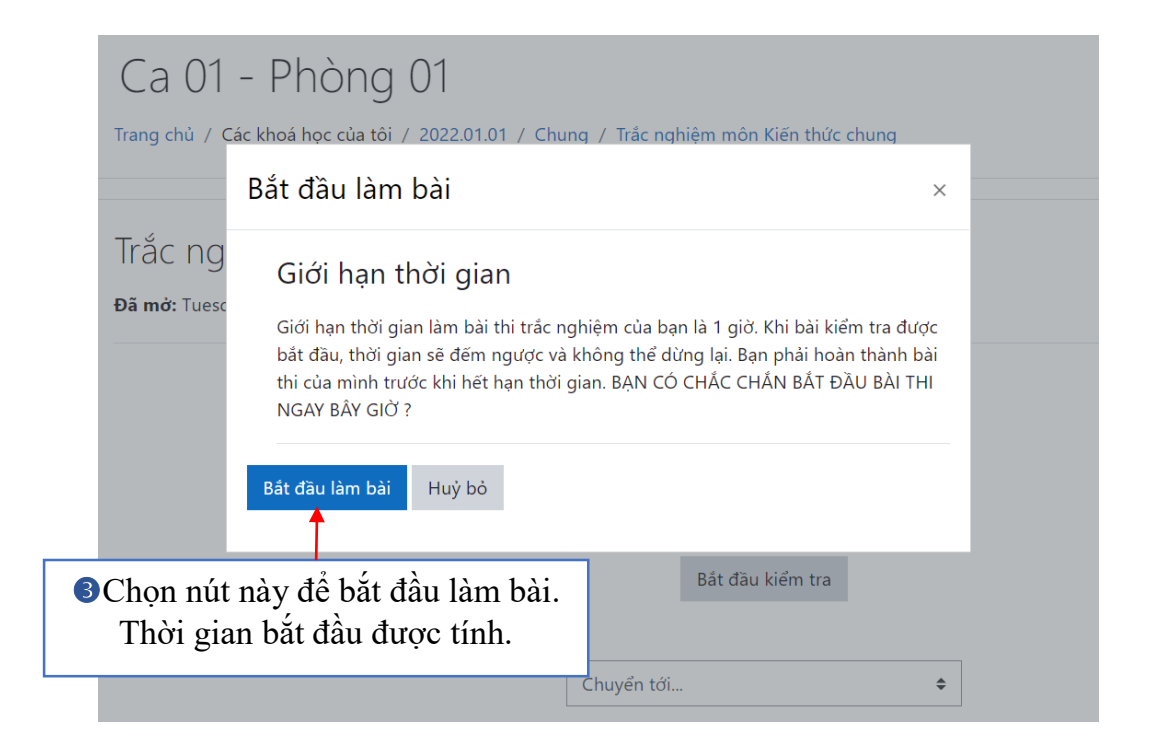

| Ca 01 ·<br>Trang chủ / Cá  | - Phòng 01<br>c khoá học của tôi / 2022.01.01 / Chung / Trắc nghiệm môn Kiến thức chung                                                        |                      |              |    |     |      |      |    |      |
|----------------------------|----------------------------------------------------------------------------------------------------|----------------------|--------------|----|-----|------|------|----|------|
|                            | B                                                                                                    | ån                   | g trạ        | ng | thá | i cá | ic c | âu | hỏi. |
|                            | Thời gian còn lại 0:59:38                                                                                                    | ảng                  | câu hỏ       | i  | ¥   |      |      |    |      |
| Câu bỏi <b>1</b>           | Dián đổi quan trong phất của các nước châu Á cau Chiến tronh thế ciới thứ                                                                      | 1                    | 2 3          | 4  | 5   | 6    | 7    | 8  | 9    |
| Chưa trả lời<br>Đạt điểm 1 | hai là gì?                                                                                                    |                      | 1 12         | 13 | 14  | 15   | 16   | 17 | 18   |
| P Đặt cờ                   | a. Là thành viên của tổ chức ASEAN                                                                                                    | 19                   | 20 21        | 22 | 23  | 24   | 25   | 26 | 27   |
|                            | <ul> <li>b. Iró thanh 1 trong 3 trung tam kinh te - tai chinh the giói</li> <li>c. Một số nước trở thành nước công nghiệp mới (NIC)</li> </ul> | 28                   | 29 30        | 31 | 32  | 33   | 34   | 35 | 36   |
|                            | O d. Các nước châu Á đã giành được độc lập                                                                                                    | 37                   | 38 39        | 40 | 41  | 42   | 43   | 44 | 45   |
| 4 Chọn                     | đáp án                                                                                                    | 46 4                 | 48           | 49 | 50  | 51   | 52   | 53 | 54   |
| đúng cho                   | mỗi câu. Trang tiếp                                                                                                    | 55                   | 56 <b>57</b> | 58 | 59  | 60   |      |    |      |
|                            | Chuyển tới 🗢 Trắc nghiệm môn                                                                                                    |                      |              | JL |     |      |      |    |      |
|                            | 5 Để chuyển sang câu h<br>theo, chon nút Trang t                                                                                               | lỏi<br>t <b>iế</b> t | tiếp<br>).   |    |     |      |      |    |      |

#### Bảng trạng thái các câu hỏi: cho biết trạng thái các câu hỏi trong bài đang làm.

| Câu số | Giải thích                   | Bảng câu hỏi                                                                                                    |
|--------|------------------------------|----------------------------------------------------------------------------------------------------|
| 1      | Câu đã được trả lời          | 10         11         12         13         14         15         16         17         18           19         20         21         22         23         24         25         26         27           28         29         30         31         32         33         34         35         36 |
| 2      | Câu thí sinh đang xem        | 37     38     39     40     41     42     43     44     45       46     47     48     49     50     51     52     53     54                                                                                                    |
| 3      | Câu <b>chưa</b> được trả lời | 55 56 57 58 59 60<br>Làm xong                                                                                                    |

#### III. NỘP BÀI TRẮC NGHIỆM

Khi hoàn thành tất cả các câu và muốn nộp bài, thí sinh đứng ở vị trí câu cuối cùng và chọn nút "Làm xong..."

|                                                 | Thời gian còn lại 0:06:35                                                                                                    |
|-------------------------------------------------|----------------------------------------------------------------------------------------------------|
| Câu hỏi <b>60</b><br>Chưa trả lời<br>Đạt điểm 1 | "Đánh sập nguỵ quân, nguỵ quyền giành chính quyền về tay nhân dân, buộc<br>Mỹ phải đàm phán rút quân về nước". Đó là mục tiêu của ta trong:                                                                                                    |
| T Đặt cờ                                        | <ul> <li>a. Cuộc tổng tiến công và nổi dậy tết Mậu Thân 1968</li> <li>b. Cuộc tổng tiến công và nổi dậy 1972</li> <li>c. Cuộc tổng tiến công và nổi dậy muà xuân 1975</li> <li>d. Cuộc chiến đấu chống "chiến tranh đặc biệt".</li> <li>Clear my choice</li> </ul> |
| Trang trước                                     | Để nộp bài:<br>Chọn nút <b>Làm xong</b>                                                                                                    |

Xuất hiện màn hình **Tổng quan bài làm,** cho phép thí sinh xem lại tổng quan trạng thái các câu trong bài đã làm.

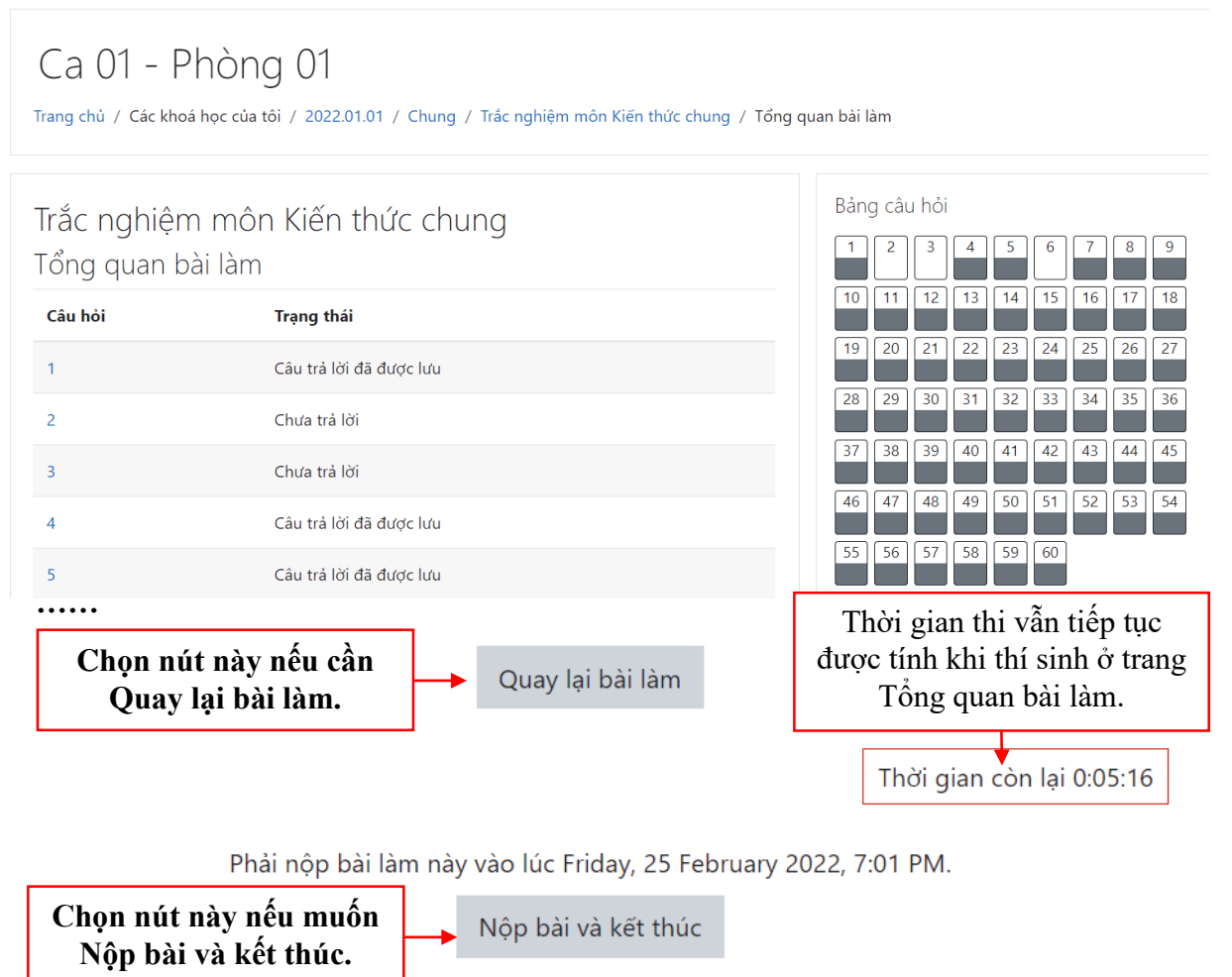

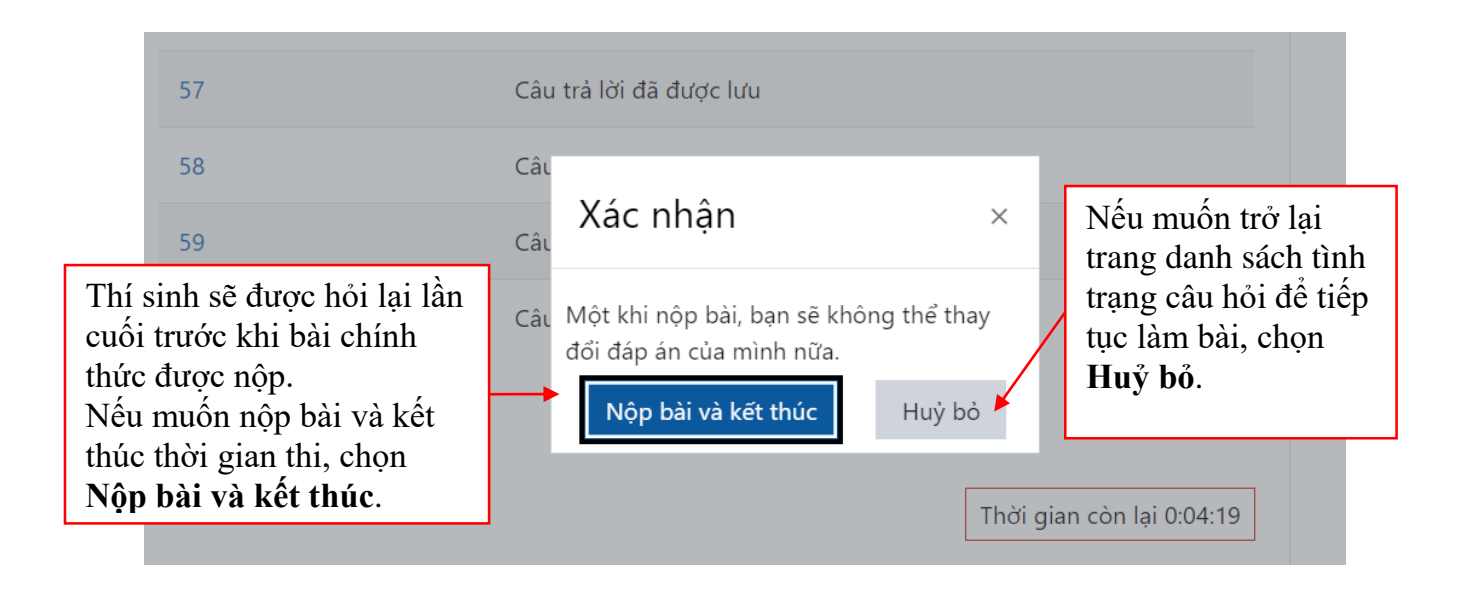

### IV. XEM KẾT QUẢ THI TRẮC NGHIỆM

Sau khi nộp bài trắc nghiệm, thí sinh sẽ được xem kết quả thi. Lúc này, thí sinh **không** thể quay lại điều chỉnh bài làm của mình.

| Trắc nghiệm môn Ki<br>Đã mở: Tuesday, 22 February 2022, 12                | ến thức chung<br>::0 AM                                                |                                |                        |         |
|---------------------------------------------------------------------------|------------------------------------------------------------------------|--------------------------------|------------------------|---------|
|                                                                           | Số lần                                                                 | làm bài cho phép: 1            |                        |         |
|                                                                           | Thời                                                                   | gian làm bài: 1 giờ            |                        |         |
| T ~ / 1'^ I                                                               | 1                                                                      |                                |                        |         |
| long quan cac lan lam                                                     | bal trước của bạn                                                      |                                |                        |         |
| Trạng thái                                                                | bai trước của bạn                                                      |                                | Điểm / 60              | Xem lại |
| Trạng thái<br>Đã xong<br>Đã nộp Friday, 25 February 2022, 9:44 Pl         | bai trước của bạn                                                      |                                | <b>Điểm / 60</b><br>32 | Xem lại |
| Trạng thái<br>Đã xong<br>Đã nộp Friday, 25 February 2022, 9:44 Pi<br>Điểm | bài trước của bạn<br>M<br>I tổng kết cho bài làm của bạn là            | 32/60                          | <b>Điểm / 60</b><br>32 | Xem lại |
| Trạng thái<br>Đã xong<br>Đã nóp Friday, 25 February 2022, 9:44 Pl<br>Điểm | bài trước của bạn<br>M<br>I tổng kết cho bài làm của bạn là<br>Không c | 32/60<br>ho phép nhiều lần thử | <b>Điểm / 60</b><br>32 | Xem lại |